## **TUTORIAL DE INSCRIÇÃO - MAPA CULTURAL**

## Instruções

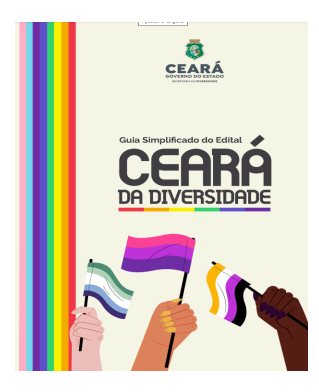

Este tutorial faz parte da ação de simplificação de todo o processo burocrático de inscrição no Edital da Diversidade - 002/2024. Em cumprimento da Lei de Linguagem Simples do Ceará e da Lei de Acesso à Informação.

Para além deste material, preparamos um **Guia Simplificado** de todas as etapas e fluxos do certame que pode ser conferido <u>clicando</u> <u>aqui</u>.

**1. Acesse o link de inscrições no Mapa de Políticas Públicas:** <u>https://politicaspublicas.casacivil.ce.gov.br/oportunidade/5548/</u>

## 2. Clique em entrar.

| 🗐 Políticas Públicas para a População LGBTI+                                                                                                    |                                                                                                    |  |  |  |
|----------------------------------------------------------------------------------------------------|----------------------------------------------------------------------------------------------------|--|--|--|
| E                                                                                                    | © Edital<br>EDITAL DE CHAMAMENTO PÚBLICO 002/2024                                                                                                    |  |  |  |
| <b>Principal</b><br>Inscrições aberta                                                                                                    | as de 19/08/2024 a 03/09/2024 às 23:59                                                                                                    |  |  |  |
| Para se inscreyer é<br>Entar<br>Constitui o objeto d<br>fomento com o Esta<br>público e reciproco,<br>Ceará, de forma rer<br>em observância às d<br>≹ Baixar o regulamen | preciso ter uma conta e estar logado nesta plataforma. Clique no botão abaixo para criar uma conta ou fazer login.<br>o presente Edital o chamamento público de organizações da sociedade civil para fins de celebração de 17 (dezessete) termos de<br>ido do Ceará, através da Secretaria da Diversidade, em regime de mútua cooperação, para a consecução de finalidades de interesse<br>mediante a execução de projetos previamente estabelecidos em planos de trabalho, a serem realizados no âmbito do Estado do<br>nota, hibrida u presencial, desde que seguindo os protocolos estabelecidos em decreto governamental, mediante apoio financeiro,<br>ações compreendidas nas competências da Secretaria da Diversidade.<br>to |  |  |  |

3. Preencha seu Login ou crie uma conta. Lembre-se de manter o seu perfil individual e o perfil coletivo (da sua organização) cadastrados e atualizados.

| Entrar                                                                                                    | Criar conta                                                                                     |
|----------------------------------------------------------------------------------------------------|-------------------------------------------------------------------------------------------------|
| Se você já possui uma conta no Mapa de Políticas<br>Públicas do Ceará, comece pelo login. Ceso tenha<br>esquecido sua senha, clíque em "esqueci a senha".                                                                                                    | Se ainda não possui conta no Mapa de Políticas<br>Públicas do Cesrá, preencha os campos abaixo. |
| Email ou CPF                                                                                                    | Nome                                                                                            |
| Senha                                                                                                    | Email                                                                                           |
| Não sou um robó no. 1000 no. 10000 no. 1000 no. 1000 no. | CPF                                                                                             |
| esqueci a senha                                                                                                    | Senha 🕜                                                                                         |
| Entrar                                                                                                    |                                                                                                 |
|                                                                                                    | Força da senha                                                                                  |

4. Digite o nome do agente individual logado e clique em "fazer inscrição".

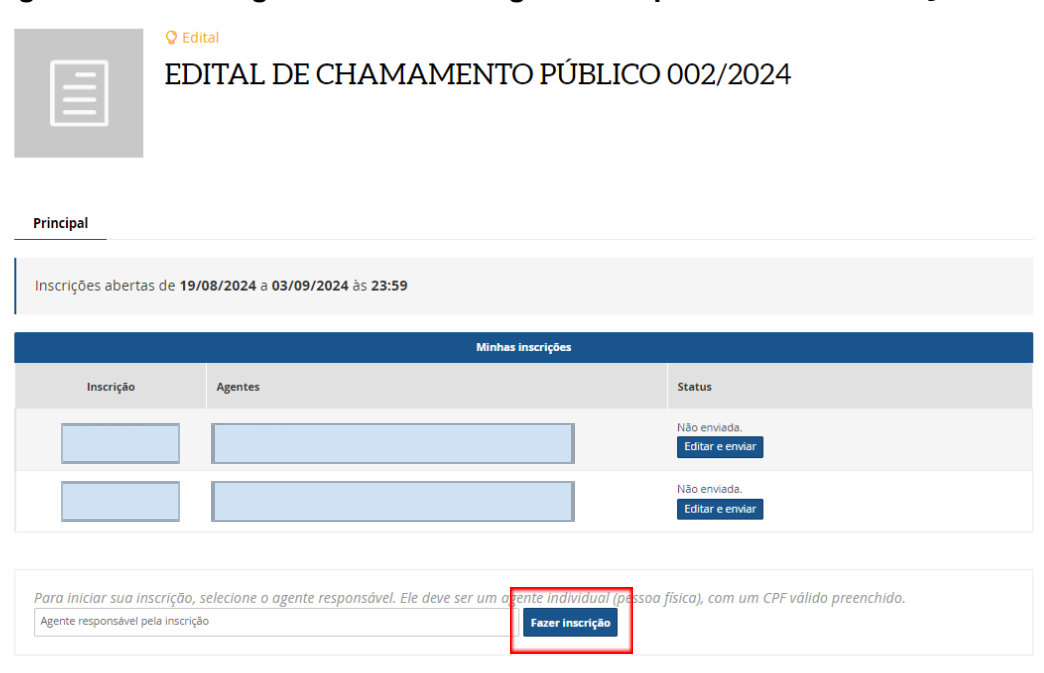

5. Preencha todos os campos necessários com atenção.

| Políticas Públi                      | car para a População LGBTI+<br>erona<br>EDITAL DE CHAMAMENTO PÚBLICO 002/2024                                                     |
|--------------------------------------|----------------------------------------------------------------------------------------------------|
| Formulário                           | de Inscrição<br>Inscrição                                                                                                    |
| on-7662                              | 24465                                                                                                    |
| Informe o nome                       | de projeto                                                                                                    |
| Categorias e Lot<br>Selecione uma da | es<br>s categorias disponíveis e um lote referente ao valor desejado: Categoria I - Eventos, Categoria II - Projetos Sociais<br>v |

6. Neste campo, preencha as informações da sua instituição.

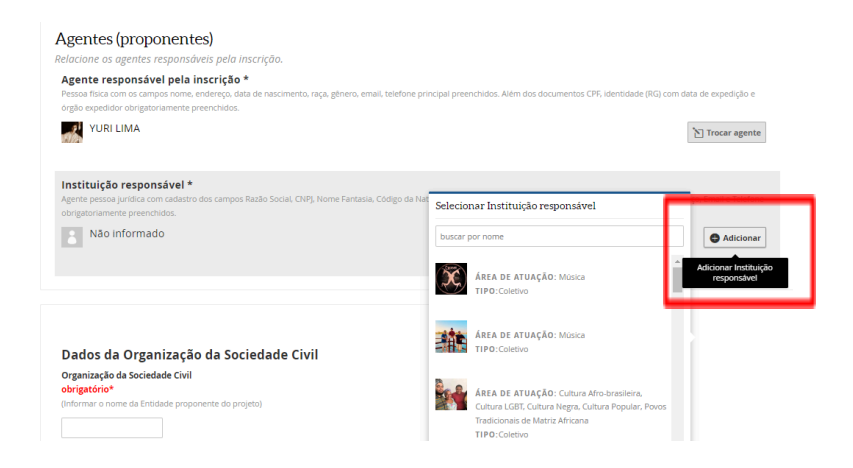

**ATENÇÃO!** Para que o nome da sua organização apareça. Ela precisa estar registrada no Mapa. Para criar o perfil do seu coletivo siga as instruções abaixo.

Na lateral esquerda clique em "Meus agentes" > depois "adicionar novo agente". Ao finalizar adicione o agente coletivo e ele aparecerá conforme a imagem abaixo em "Coletivo teste". O perfil do seu coletivo está vinculado ao seu perfil pessoal. Todas as alterações e atualizações podem ser feitas pelo seu acesso.

|                               | 1                                                           |                       |
|-------------------------------|-------------------------------------------------------------|-----------------------|
| II Painel                     |                                                             |                       |
| 🌡 Meu Perfil                  | Meus agentes                                                |                       |
| 🏜 Meus Agentes                | ricus agentes                                               | Adicionar novo agente |
| Meus Projetos                 | Ativos (2) Concedidos (1) Rascunhos (0) Lixeira (0) Arquivo | (0)                   |
| 🛇 Minhas Oportunidades        | YURI LIMA                                                   | Meu Perfil            |
| Ø Minhas Inscrições           | TIPO: Individual ÁREA(S) DE ATUAÇÃO: Teatro, Dança          |                       |
| ◊ Minhas prestações de contas | editar                                                      |                       |
| Minha conta                   | Coletivo Teste                                              |                       |
|                               | TIPO: Coletivo ÁREA(S) DE ATUAÇÃO: Artes Circenses          |                       |
|                               | editar excluir arquivar                                     |                       |
|                               |                                                             |                       |
|                               |                                                             |                       |
|                               |                                                             |                       |

7. Preencha todos os campos necessários, anexando os documentos em PDF. E ao finalizar clique em "enviar inscrição".

| no Diário Oficial, sendo aceitas somente parcerias celebradas<br>a partir do ano de 2012). |
|--------------------------------------------------------------------------------------------|
| 1 Enviar                                                                                   |
| Outros documentos relevantes                                                               |
| (Quaisquer outros documentos relevantes para avaliação do                                  |
| projeto, com base nos critérios da matriz de avaliação).                                   |
| 1 Enviar                                                                                   |
|                                                                                            |
| Certifique-se que você preencheu as informações corretamente antes de enviar sua           |
| Inscrição. Depois de enviada, não será mais possível editá-la.<br>Enviar inscrição         |